Touch **<u>HERE</u>** to see the step by step instructions to update the iOS on the iPad

## Hints for after updating to iOS 11

1. **Keyboard:** iOS 11 provides a new duel keyboard in that it contains 2 characters on each key. For example, one key contains both the letter "t" and number "5". Tap the key to type "t" and flick the key in a downward motion to type "5".

If you don't like how this new keyboard functions: Go to Settings - General - Keyboard and turn off the setting entitled: "Enable key flicks".

- 2. **iBooks:** iBooks is still available in iOS 11, however the message "Open in iBooks" doesn't automatically appear when you open a file. All you need to do is touch on the share icon in the top right corner of the screen (it looks like a box with an arrow pointing upward out of it) and then select "Copy to iBooks". The file will automatically open in iBooks and allow all of the same search capability which can be useful for the searching for the ARMS chemical codes.
- 3. **GeoMapLive:** The old version of GeoMapLive will not work in iOS 11. There is a new version called: "GeoMapLive2.4" in the "Apps@Work" folder. Touch <u>HERE</u> to see the step by step instructions to install the new version.
- 4. **Mapping:** Updating the iOS can sometimes alter the iPad settings that affect the iPad mapping feature. Touch <u>HERE</u> to fix any issues with the iPad or MOST mapping feature.